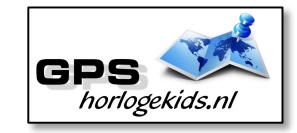

## Handleiding GPS horloge senior Health

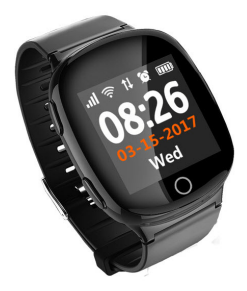

Om het horloge juist te installeren dient u een aantal stappen te ondernemen.

Voor het gebruik van het horloge heeft u een Sim-kaart nodig, die zowel over beltegoed als een internetbundel beschikt. Dit kan een prepaid als ook een abonnement zijn. Wij adviseren een SIM-kaart met KPN netwerk (bijv. Lebara). U dient de pincode op de simkaart uit te schakelen. (Deze stap is niet nodig voor Lebara) Dit doet u door de sim-kaart eerst in uw telefoon te doen en de pincode uit te zetten. Bij Android telefoons staat dit veelal onder Beveiliging -> SIM-kaart vergrendelen. Bij iPhone staat dit bij instellingen bij Telefoon -> Simpincode. Vergeet verder niet om het SIM-kaartje te activeren wanneer nodig. (o.a. bij Lebara)

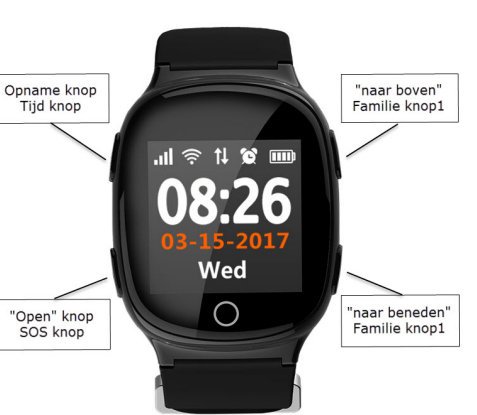

## Stap 1.

rde

de 4

Nadat u de pincode heeft uitgezet van de sim-kaart. Plaatst u deze in het horloge. U draait voorzichtig met de

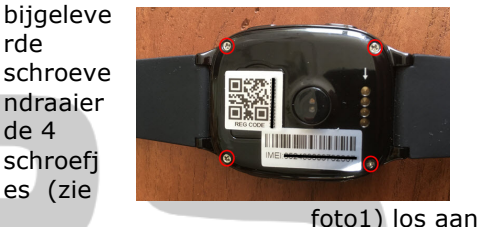

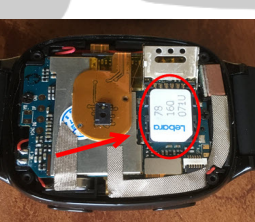

## Stap 2.

Download de app om connectie te maken met het horloge. Hiervoor kunt

u de OR-code scannen of in uw appstore of playstore zoeken naar 'SeTracker'. Voor

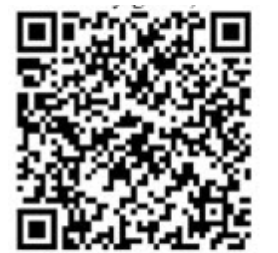

achterziide

horloge om

Nano SIM te

plaatsen (zie

foto2).

installatie en beheer van dit model GPS Horloge heeft u SeTracker1 nodig. Voor monitoren kunt u SeTracker2 ook goed gebruiken.

#### Stap 3.

Open de app Setracker en klik op

register. Allereerst dient u de unieke OR-code te scannen om de app te koppelen aan het horloge. Deze QR code bevindt zich op de achterkant van het horloge op het klepje. Lukt het scannen niet, dan kunt u de OR- of IMEI code handmatig

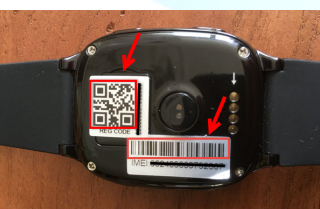

kiest u een accountnaam. Dit kan biivoorbeeld de naam van de persoon van het horloge ziin. Bii bijnaam kunt u nogmaals een naam aan uw horloge geven. Onder ouders

nummer vult u

Bij ID Account

invoeren. Het is

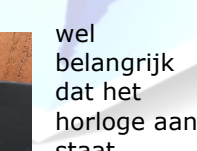

ID licentie: Scannen of voer

👤 E klantnummer: mail

N bijnaam: 2=30 woorde

ouders nummers: ouders nummers

OK Wachtwoord: 6-12Ciifers:letters

OK Wachtwoord: 6-12Ciifers:letters

Area: Europa en Afrika

login

klantnummer: 4-30Ciifers:letters

A wachtwoord: 6-12Cijfers;letters

Auto Login

horloge aan staat.

het telefoonnummer in van de persoon welke de beheerder is van de app. Bij wachtwoord kiest u een door u gewenst wachtwoord. Deze herhaalt u.

Zorg ervoor dat de language op Nederlands staat en de Area op Europe. Bevestig uw gegevens vervolgens met OK.

### Stap 4.

Nadat u een account heeft aangemaakt kunt u in de

app onder hoofdmenu gegevens van eigenaar GPS horloge opvoeren (1). Bij Phonebook (2) kunt u de nummers invoeren, welke in telefoonboek van het horloge komen. Bijvoorbeeld dochter, zoon, etc.

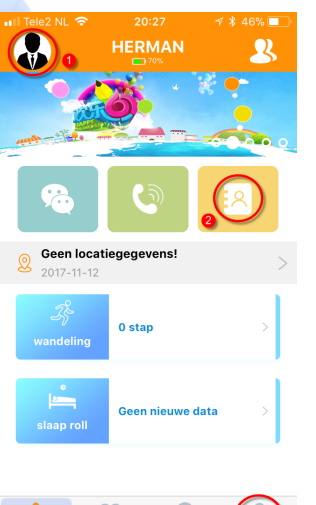

🛯 Tele2 NL 🗢 MARIEKE 00316xxxxxxxx

> 00316xxxxxxxx HANS

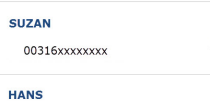

00316xxxxxxx

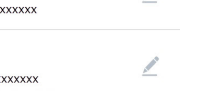

# In hoofdmenu kunt u bij "MIJN" (3) overige gegevens aanpassen. In dit

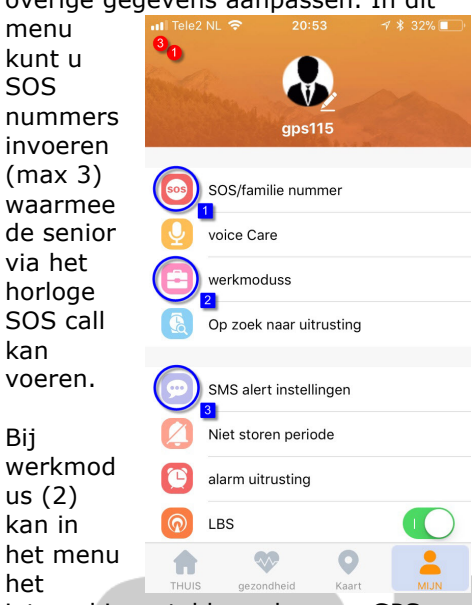

interval ingesteld worden van GPS track.

Bij SMS allert instellingen kunt u SMS bericht instellen naar 1 ontvangend telnr.

Onder SMS

Alerts kunt

verschillend

e meldingen

wanneer het

instellen.

Onder

andere

horloge

afgedaan,

bijna op is

of wanneer

de senior op

wanneer de

wordt

batterij

U.

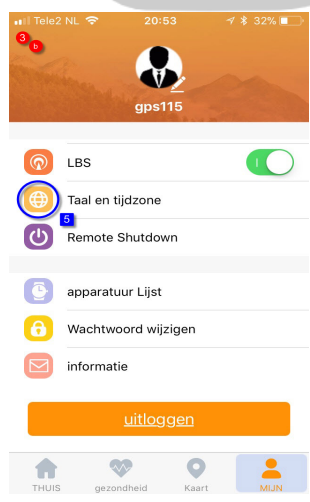

het SOS knopje klikt.

Indien het horloge niet de juiste tijd en datum weergeeft kunt u dit invoeren onder taal en tijdzone (4).

#### Werking horloge

Het horloge kan uitgaand bellen in het menu onder phonebook. Middels scrollen kan juiste contactpersoon

gekozen worden. Naar wens kunnen extra belcontacten worden toegevoegd in de app.

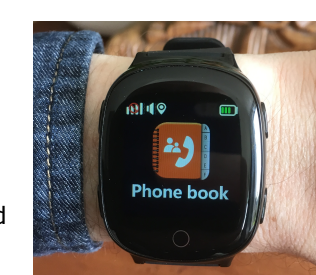

#### Problemen met het installeren.

Horloge geeft aan een pincode nodig te hebben.

In dit geval heeft u de pincode op de sim-kaart nog niet uitgezet of dient het horloge opnieuw opgestart te worden. Haal allereerst de sim-kaart uit het horloge en voer de instructies uit zoals beschreven aan het begin van deze handleiding. Nu zet u het horloge uit door de power aan knop 5 seconden ingedrukt te houden. Het horloge geeft nu 'Bye' aan en speelt een deuntje af. Start het horloge opnieuw op en doe de sim-kaart er opnieuw in.

De app geeft aan dat het netwerk niet werkt.

Deze melding geeft het horloge als er geen internet tegoed op de SIM staat of als er geen netwerk verbinding gemaakt kan worden. In dit geval staat het horloge nog op de oorspronkelijke server en is deze niet aangepast naar uw land. Volg hiervoor onderstaande stappen:

Stuur een sms naar het nummer van de sim-kaart die in het horloge zit. Het beste is als het horloge opgeladen is en aan staat. In de sms moet de volgende code staan

#### pw,123456,ip,52.28.132.157,8001#

Let op dat er geen hoofdletters in mogen staan, en al helemaal geen spaties ervoor, ertussen of erna. Wacht op een antwoord van het horloge. Een correct antwoord zal eindigen op "...ok!".

Krijgt u binnen een kwartier geen antwoord, gebruik dan de volgende code :

#### pw,523681,ip,52.28.132.157,8001#

Als het goed is krijgt u nu een sms terug binnen een kwartier.

#### ---- LET OP -----

De 6-cijferige code achter "pw," is het wachtwoord. Gebruik het wachtwoord op die bij u werkte. (Dit kan 123456 of 523681 zijn). Dit betekent dat u de 6cijferige code op moet schrijven die uit de sms waar u antwoord heeft gekregen.

Hierna moet het horloge de activatiecode gestuurd krijgen. Zoek eerst de APN van uw provider op. Met deze link kunt u de APN vinden van alle netwerken in uw land: <u>http://eenvoudinmobiel.nl/instellingen/i</u> nternet-instellingen/apn-instellingen/

U vindt de APN bij de providers in Nederland. Kunt u de APN niet vinden, zoek dan op Google naar de APN die hoort bij uw provider. *BIJVOORBEELD :* De APN van provider BASE in België is "gprs.base.be".

Ook heeft u de landcode en netwerkcode nodig. Deze kunt u ook vinden in dit overzicht. MMC code is in het overzicht de landcode en MNC is de netwerkcode. *BIJVOORBEELD :* Voor KPN in Nederland is de code : 20408.

De laatste code bestaat uit meerdere delen.

- 1. " pw, "
- 2. Het wachtwoord dat u heeft opgeschreven
- 3. ",apn, "
- 4. Het APN dat u heeft opgeschreven
- 5. "...
- 6. De landcode en netwerkcode
- 7. "#

Een **voorbeeld** van een correcte sms is (dit is dus niet per se de code die voor u werkt):

#### pw,123456,apn,internet,,,20408#

Wachtwoord

APN

Land- en netwerkcode Wacht nogmaals op een antwoord van het horloge. Het horloge stuurt u nu een sms terug wat lijkt op onderstaande tekst:

apn:internet;user:;passwork:;userd ata:20408

Om het makkelijk te maken; Gebruik voor Vodafone: Gebruik voor KPN: Gebruik voor T-Mobile:

(Let Op; Niet alle SIM-kaarten van alle providers werken!)